## Lea esto primero

Ha recibido un escáner de validación de documentos de identidad para su uso en el **Sistema de Identificación del Cliente** de Telefónica Movistar.

La caja contiene el escáner y un cable USB 2.0.

## Antes de conectar el escáner al ordenador lea atentamente las instrucciones de instalación en el Manual de Instalación del Escáner.

## Para el correcto funcionamiento del escáner es imprescindible:

- Ordenador basado en Intel 32 bits con procesador de al menos 1,8 GHz
- o Memoria RAM de 2 GB
- o Puerto USB 2.0
- o Sistema operativo Windows XP Service Pack 2 ó Windows Vista
- Navegador Internet Explorer versiones 6, 7, 8 ó 9.
- o Espacio disponible en disco al menos 50 GB

La documentación que ha recibido se compone de:

- Manual de instalación del escáner. Le mostrará paso a paso cómo instalar el escáner y los drivers para su funcionamiento en su ordenador.
- Guía de configuración para Internet Explorer 6. Le mostrará los parámetros que debe tener su navegador Internet Explorer 6 para el correcto funcionamiento de la aplicación.
- Guía de configuración para Internet Explorer 7. Le mostrará los parámetros que debe tener su navegador Internet Explorer 7 para el correcto funcionamiento de la aplicación.
- Guía de configuración para Internet Explorer 8. Le mostrará los parámetros que debe tener su navegador Internet Explorer 8 para el correcto funcionamiento de la aplicación.
- Guía de configuración para Internet Explorer 9. Le mostrará los parámetros que debe tener su navegador Internet Explorer 9 para el correcto funcionamiento de la aplicación.
- **Guía rápida de inicio**. Le dará la información necesaria para comenzar a trabajar con el Sistema de Identificación del Cliente.
- Manual de uso de autodiagnóstico del escáner. Le explica cómo ejecutar el programa de autodiagnóstico del escáner para verificar el funcionamiento de los distintos dispositivos que componen el escáner.
- Patrón de texto. Patrón de texto utilizado para el diagnóstico del escáner

• **Manual de usuario**. En este documento se describe el funcionamiento del Sistema de Verificación de Identidad del Cliente (SVIC).

Para averiguar la memoria RAM, el procesador de su ordenador y el Sistema operativo instalado haga clic en **Inicio – Panel de control**, en la ventana de **Panel de Control** haga doble clic sobre el icono de **Sistema.** 

|                                                                                                    |                                                  | 🕼 Panel de control                          |                        |                          |                                   |                        |      |
|----------------------------------------------------------------------------------------------------|--------------------------------------------------|---------------------------------------------|------------------------|--------------------------|-----------------------------------|------------------------|------|
|                                                                                                    | Archivo Edición Ver Eavoritos Herramientas Ayuda |                                             |                        |                          |                                   |                        | - R. |
|                                                                                                    |                                                  | 🔇 Atrás 👻 🕗 🗸 🏂 🔎 Búsqueda 🜔 Carpetas 🛛 😂 🗋 |                        |                          |                                   |                        | 🔊 👋  |
|                                                                                                    |                                                  | Dirección 🔂 Panel de control                |                        |                          |                                   | 🗾 🄁 Ir                 |      |
| 🥖 Internet Explorer<br><del>  </del> Lotus Note <del>s</del>                                        | Mis documentos                                   | tareas y me                                 | seguridad              | red                      | regional y                        | SAP                    | 4    |
| UltraEdit 32 Text Editor Adobe Photoshop 7.0                                                        | Mi música                                        | Configurar red<br>inalámbrica               | Cuentas de<br>usuario  | Dispositivos de<br>juego | Dispositivos de<br>sonido y audio | Escáneres y<br>cámaras |      |
| Microsoft Office Word 2003                                                                          | Mis sitios de red                                | Fecha y hora                                | Firewall de<br>Windows | Fuentes                  | Herramientas<br>administrati      | Impresoras y<br>faxes  |      |
| Microsoft Office PowerPoint 2                                                                       | Panel de control                                 | Intel(R) GMA                                | Java                   | Mouse                    | Nokia<br>Connocti                 | Opciones de            |      |
| Microsoft Office Project Serve Microsoft Office Excel 2003 IDBoxDeviceTestingTool.exe Tweak SAP GUI | Conectar a                                       |                                             | - Cha                  | <b>@</b>                 |                                   | Second accession data  |      |
|                                                                                                    | Impresoras y faxes Avuda y soporte técnico       | Opciones de<br>carpeta                      | Opciones de<br>energía | Opciones de<br>Internet  | Opciones de<br>teléfono           | Pantalla               |      |
|                                                                                                    | P Busear                                         | QuickTime                                   | Sistema                | Shart Battery            | Tareas<br>programadas             | Teclado                |      |
| Todos los programas 🔸                                                                               | Ejecutar                                         | 2                                           | 3                      |                          |                                   |                        |      |
|                                                                                                    | Cerrar sesión 🚺 Apagar                           | Voz                                         | Windows<br>CardSpace   |                          |                                   |                        | -    |
| /Inicio 🏾 🏉 🕑 💌 💽 🔴 🚸                                                                               | 🏧 🟳 🗐 🏹 🜌 🗟 🚺                                    | Muestra informa                             | ción sobre el si       | stema c                  |                                   |                        |      |

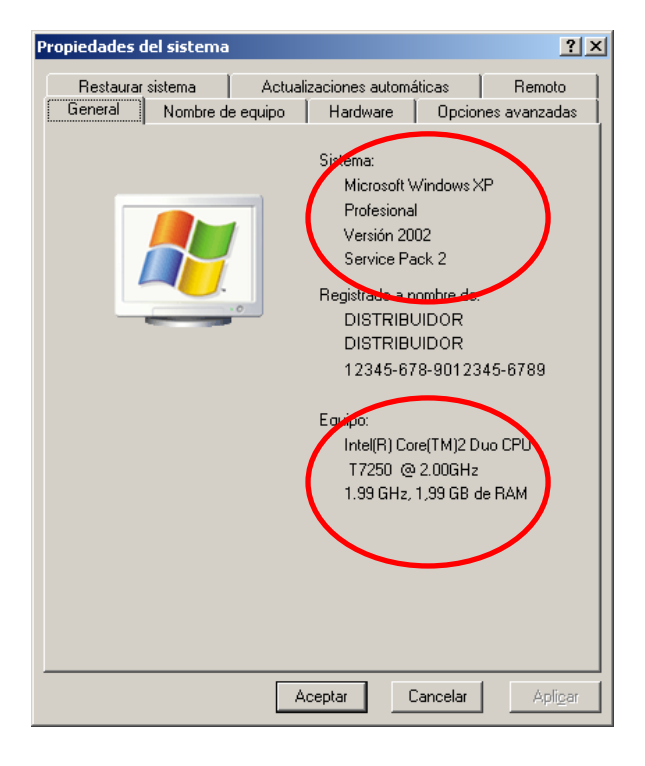

Para averiguar la versión de su navegador de Internet Explorer haga clic en Ayuda – Acerca de Internet Explorer.

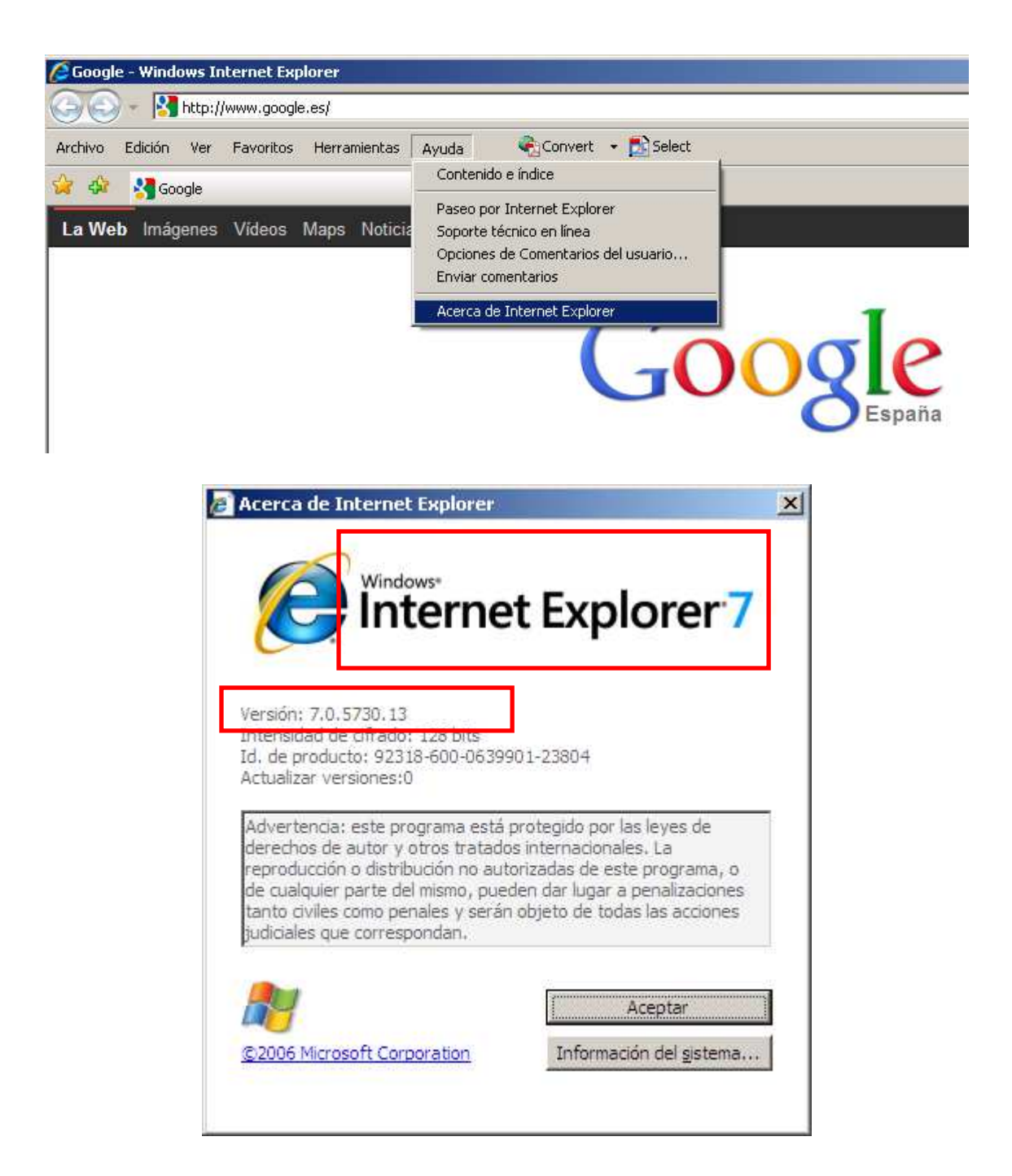